# C.A.P A.M.M.B

# EPREUVE E2 « ANALYSE DE DEFAILLANCE »

(Durée: 2 heures Coefficient: 2)

RENDRE LA TOTALITE DU DOSSIER « SUJET » ( pages 1 / 13 à 13 / 13 )

ET L'AGRAFER DANS UNE COPIE MODELE EDUCATION NATIONALE

**Présentation :** Cette épreuve, divisée en deux parties, a été élaborée à partir du dossier technique du photocopieur « CLC 500 » et des documents techniques de l'ordinateur sur lequel il est connecté, par l'intermédiaire d'une interface.

| Parties      | <b>Durées</b><br>(à titre indicatif) | Barèmes   |
|--------------|--------------------------------------|-----------|
| Informatique | 1 h                                  | 20 points |
| Bureautique  | 1 h                                  | 20 points |

- <u>Observations</u> : En complément du dossier « Sujet », vous avez à votre disposition des documents « ressources » :
  - > « Guide d'installation rapide du graveur »
  - > Rappel sur les commandes « MS-DOS » MODE et MSCDEX
  - > Le dossier technique du photocopieur « CLC 500 »

A la fin de l'épreuve, vous devez rendre le dossier technique du photocopieur.

Avertissement ! L'usage du crayon et de la couleur rouge sont interdits pour l'écriture.

Les réponses doivent être claires et précises.

Le soin apporté est pris en compte.

| ACADEMIES DU GROUPEMENT NORD | SESSION 2003    | COEF. : 2   |
|------------------------------|-----------------|-------------|
| CAP A.M.M.B                  | CODE : 50 25516 | DUREE: 2H00 |
| E2- Analyse de Défaillance   | SUJET           | Page 1 / 13 |

### 1 - Partie « Informatique »

Monsieur « Rimbaud » a fait l'acquisition d'une interface « UTI-PS » afin de pouvoir connecter le photocopieur numérique couleur « Canon CLC 500 » à son ordinateur, afin d'éviter l'achat d'une imprimante laser couleur.

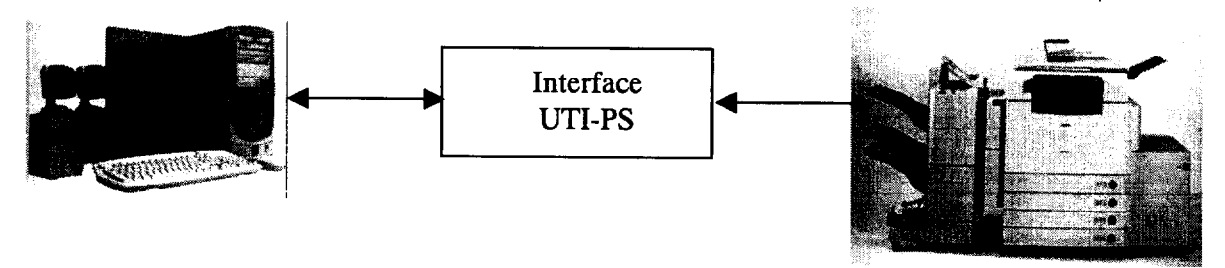

#### A) Panne N° 1 :

Lors de l'installation des pilotes de l'interface UTI-PS, une coupure de courant a eu lieu.

Au redémarrage de l'unité centrale, le message suivant est apparu

Menu de démarrage de Microsoft Windows 98
1. Normal
2. Journal (\BOOTLOG.TXT)
3. Mode sans échec
4. Confirmation pas-à-pas
5. Invite MS-DOS seulement
6. Invite MS-DOS en mode sans échec seulement
Entrez un choix : 5
Avertissement : Windows a détecté une erreur de Registre/configuration.
Lancez Windows en mode Invite MS-DOS seulement et tapez SCANREG.

L'exécution de l'utilitaire « SCANREG » en mode « MS-DOS » a donné le message suivant :

Vérification du Registre Microsoft Résultats de la réparation du Registre Windows a trouvé une erreur qu'il n'a pas pu corriger dans les fichiers système. Essayez d'effacer des fichiers afin de libérer de l'espace sur votre lecteur Windows.Si cela ne fonctionne pas, vous devrez installer Windows dans un nouveau répertoire. OK ►

A.1 ) Quelle est la cause possible de l'origine du problème ? (1 point )

Vous aviez préalablement pris la précaution de sauvegarder tous les fichiers « système » de Windows 98 dans un répertoire nommé « SAUVE » sur le disque dur D :

A.2 ) Quels sont les noms des fichiers « systèmes » les plus importants de « Windows 98 »? (1 point )

A.3 ) Quels sont leurs attributs avec leur signification respective? (1 point)

A.4) Donner, dans l'ordre chronologique, la syntaxe de toutes les commandes «MS-DOS» que vous allez exécuter pour restaurer à leur emplacement d'origine (C:\WINDOWS) les principaux fichiers « système ». (2 points)

C:\>\_\_\_\_\_

#### B) Panne N° 2 :

L'interface « UTI-PS » est connectée à l'unité centrale par l'intermédiaire de la liaison série RS232C avec un câble « modem nul ».

Monsieur « Rimbaud ». utilise un ancien programme professionnel de dessin qui ne fonctionne qu'en environnement « MS-DOS ».

D'après la documentation de l'interface, il est nécessaire de paramétrer la liaison série.

Commandes nécessaires :

C:\>MODE COM1 : 96,n,8,1 C:\>MODE LPT1 : COM1

|  | C.A.P A.M.M.B – Partie « Informatique » | 50 25516 | E2 ANALYSE DE<br>DEFAILLANCE | Page 3 / 13 |
|--|-----------------------------------------|----------|------------------------------|-------------|
|--|-----------------------------------------|----------|------------------------------|-------------|

Suite à l'exécution de ces 2 commandes, l'impression était possible à partir de son logiciel professionnel. Par contre, depuis le redémarrage de l'unité centrale, elle ne fonctionne plus.

B.1 ) Pour quelle raison l'impression n'est-elle plus possible ? (1 point )

| ••••••••••••••••••••••••••••••••••••••• |                                         |       |
|-----------------------------------------|-----------------------------------------|-------|
|                                         |                                         |       |
|                                         | ••••••••••••••••••••••••••••••••••••••• | ••••• |
|                                         |                                         |       |
| •••••                                   |                                         |       |
|                                         |                                         |       |
| ••••••••••••••••••••••••••••••••••••••• | ••••••••••••••••••••••••••••••••••••••• | ••••• |

B.2 ) Quelle est la signification des 2 commandes « MS-DOS » ? (2 points )

| •        |                                                                                                 |                                  |                             |                |
|----------|-------------------------------------------------------------------------------------------------|----------------------------------|-----------------------------|----------------|
|          | C:\>MODE LPT1 : COM1                                                                            |                                  |                             |                |
|          |                                                                                                 |                                  |                             | ••••••         |
| •        |                                                                                                 |                                  |                             |                |
| •        |                                                                                                 |                                  |                             | ••••••         |
| ) (      | Comment faire pour que celles-ci soient exe<br>centrale? <i>(1 point)</i>                       | écutées automati                 | quement à chaque démai      | rrage de l'un  |
|          |                                                                                                 |                                  |                             |                |
|          |                                                                                                 |                                  |                             |                |
|          |                                                                                                 |                                  |                             | ••••••         |
|          |                                                                                                 |                                  |                             |                |
| ) C      | oonner, dans l'ordre chronologique, la démarch                                                  | e que vous allez s               | suivre pour automatiser l'e | exécution de o |
| ) [      | oonner, dans l'ordre chronologique, la démarch<br>2 commandes au démarrage de l'unité centrale. | e que vous allez s<br>(1 point)  | suivre pour automatiser l'e | exécution de o |
| ) []     | oonner, dans l'ordre chronologique, la démarch<br>2 commandes au démarrage de l'unité centrale. | e que vous allez s<br>(1 point)  | suivre pour automatiser l'e | exécution de c |
| ) [      | oonner, dans l'ordre chronologique, la démarch<br>2 commandes au démarrage de l'unité centrale. | e que vous allez s<br>(1 point)  | suivre pour automatiser l'e | exécution de a |
| ) C<br>; | oonner, dans l'ordre chronologique, la démarch<br>2 commandes au démarrage de l'unité centrale. | e que vous allez s<br>(1 point)  | suivre pour automatiser l'e | exécution de a |
| ) [      | oonner, dans l'ordre chronologique, la démarch<br>2 commandes au démarrage de l'unité centrale. | e que vous allez s<br>(1 point)  | suivre pour automatiser l'e | exécution de o |
| ) [      | oonner, dans l'ordre chronologique, la démarch<br>2 commandes au démarrage de l'unité centrale. | e que vous allez s<br>(1 point ) | suivre pour automatiser l'e | exécution de a |

### <u>C) Panne N° 3 :</u>

Monsieur « Rimbaud » a acheter un graveur 8x4x32x qu'il a connecté sur le port IDE secondaire de la carte mère de l'unité centrale mais celui-ci ne fonctionne pas.

Le disque dur et le lecteur CD-ROM, connectés sur le port primaire, fonctionnent normalement.

C.1 ) Donner 4 possibilités de panne : (2 points)

a) ...... b) ...... c) ...... d) .....

C.2 ) Comment vérifier simplement l'origine de la panne (sans apport d'éléments « extérieurs » )? (1 point )

C.3 ) A l'aide de la documentation technique du graveur, donner la meilleure possibilité pour connecter le graveur. *(1 point )* 

|                | Master | Slave |
|----------------|--------|-------|
| Primary Port   |        |       |
| Secondary Port |        |       |

C.4 ) Par rapport à votre choix, (question C3), donner la position correspondante du "Jumper" du graveur sur le graphique ci-dessous. *(1 point)* 

| C.A.P A.M.M.B – Partie « Informatique » 50 | 5516 E2 ANALYSE DE<br>DEFAILLANCE | Page 5 / 13 |
|--------------------------------------------|-----------------------------------|-------------|
|--------------------------------------------|-----------------------------------|-------------|

# 1 - Partie « Informatique »

Vous avez respecté scrupuleusement les directives données dans la documentation technique mais le graveur n'est toujours pas reconnu par le système d'exploitation.

# Au démarrage de l'unité centrale, vous obtenez l'écran suivant :

| CPU Type<br>CPU ID/Ucod<br>CPU Clock                                                     | :<br>de :<br>:                                           | Pentium III<br>0683/00<br>770 Mhz                            |                                                   | Base Memor<br>Extended Me<br>Cache Memo                                                           | y : 640 K<br>emory : 195584 K<br>ery : 256 K                                                                                        |                                 |
|------------------------------------------------------------------------------------------|----------------------------------------------------------|--------------------------------------------------------------|---------------------------------------------------|---------------------------------------------------------------------------------------------------|----------------------------------------------------------------------------------------------------|---------------------------------|
| Diskette Driv<br>Diskette Driv<br>Pri. Master<br>Pri. Slave<br>Sec. Master<br>Sec. Slave | ve A :<br>ve B :<br>Disk :<br>Disk :<br>Disk :<br>Disk : | 1.44M, 3.1<br>None<br>LBA, UDMA<br>CDROM, Mo<br>None<br>None | 5 in.<br>33, 3228 MB<br>ode 4                     | Display Type : EGA/VGA<br>Serial Port (s) : 2F8<br>Parallel Port (s) : 378<br>SDRAM at DIMM : 0 1 |                                                                                                    |                                 |
|                                                                                          |                                                          |                                                              |                                                   |                                                                                                   |                                                                                                    |                                 |
| PCI Device li<br>Bus No. De                                                              | isting<br>evice No.                                      | Func No                                                      | Vendor ID                                         | Device ID                                                                                         | Device Class                                                                                                    | IRQ                             |
| PCI Device li<br>Bus No. De                                                              | isting<br>evice No.<br>2                                 | Func No                                                      | Vendor ID<br>1106                                 | Device ID<br>0571                                                                                 | Device Class                                                                                                    | IRQ<br>14                       |
| PCI Device li<br>Bus No. Di<br>0<br>0                                                    | isting<br>evice No.<br>2<br>2                            | Func No<br>1<br>2                                            | Vendor ID<br>1106<br>1106                         | Device ID<br>0571<br>3038                                                                         | Device Class<br>IDE Controller Primary<br>Serial Nus Controller                                                                     | IRQ<br>14<br>4                  |
| PCI Device li<br>Bus No. Di<br>0<br>0                                                    | isting<br>evice No.<br>2<br>2<br>11                      | Func No<br>1<br>2<br>0                                       | Vendor ID<br>1106<br>1106<br>13F6                 | Device ID<br>0571<br>3038<br>0111                                                                 | Device Class<br>IDE Controller Primary<br>Serial Nus Controller<br>Multimedia Device                                                | IRQ<br>14<br>4<br>11            |
| PCI Device li<br>Bus No. D<br>0<br>0<br>0                                                | isting<br>evice No.<br>2<br>2<br>11<br>14                | Func No<br>1<br>2<br>0<br>0                                  | Vendor ID<br>1106<br>1106<br>13F6<br>104C         | Device ID<br>0571<br>3038<br>0111<br>8020                                                         | Device Class<br>IDE Controller Primary<br>Serial Nus Controller<br>Multimedia Device<br>Serial Bus Controller                       | IRQ<br>14<br>4<br>11<br>5       |
| PCI Device Ii<br>Bus No. D<br>0<br>0<br>0<br>0                                           | isting<br>evice No.<br>2<br>2<br>11<br>14<br>15          | Func No<br>1<br>2<br>0<br>0<br>0                             | Vendor ID<br>1106<br>1106<br>13F6<br>104C<br>10EC | Device ID<br>0571<br>3038<br>0111<br>8020<br>8139                                                 | Device Class<br>IDE Controller Primary<br>Serial Nus Controller<br>Multimedia Device<br>Serial Bus Controller<br>Network Controller | IRQ<br>14<br>4<br>11<br>5<br>11 |

## Page du « Setup » correspondant aux « Integrated Peripherals » :

|   | IDE Primary Port       | Enabled     |    |              |
|---|------------------------|-------------|----|--------------|
|   | IDE Secondary Port     | Disabled    |    | Item Help    |
|   | IDE Prefetch Mode      | Disabled    |    |              |
|   | Primary MasterPIO      | Auto        |    | Menu Level 🕨 |
|   | Primary Slave PIO      | Auto        |    |              |
| x | Secondary Master PIO   | Auto        |    |              |
| x | Secondary Slave PIO    | Auto        |    |              |
|   | Primary Master UDMA    | Auto        |    |              |
|   | Primary Slave UDMA     | Auto        |    |              |
| Х | Secondary Master UDMA  | Auto        |    |              |
| X | Secondary Slave UDMA   | Auto        |    |              |
|   | Init Display First     | AGP         |    |              |
|   | Onchip USB             | Enabled     | 36 |              |
|   | USB Keyboard Support   | Disabled    |    |              |
|   | IDE HDD Block Mode     | Enabled     |    |              |
|   | POWER ON Function      | Mouse Click |    |              |
| х | KB Power ON Password   | Enter       |    |              |
| X | Hot Key Power ON       | Ctrl – F1   |    |              |
|   | Onboard FDC Controller | Enabled     | ▼  |              |

| CAPAMMB – Partie «Informatique»           | 50 25516 | E2 ANALYSE DE | Bara 6/12 |
|-------------------------------------------|----------|---------------|-----------|
| C.A.I A.W.W.D – I altic « Infolliatique » | 50 25510 | DEFAILLANCE   | rage 0/15 |

C.5 ) Quelle est l'origine de la panne ? (2 points)

## C.6 ) Comment y remédier ? (1 point )

|                                         | <br> |         |
|-----------------------------------------|------|---------|
|                                         |      |         |
|                                         |      |         |
|                                         | <br> |         |
|                                         |      |         |
|                                         |      |         |
|                                         | <br> |         |
|                                         |      |         |
|                                         |      |         |
|                                         | <br> |         |
| *************************************** |      |         |
|                                         |      |         |
|                                         |      |         |
| *************************************** | <br> | ••••••• |

Vous avez parfaitement solutionné le problème. Le lecteur de CD-ROM et le graveur fonctionnent parfaitement dans l'environnement Windows 98.

En revanche, en session « MS-DOS », ils ne fonctionnent pas.

#### Contenu du fichier « Config.sys » :

DEVICE=C:\WIN98\HIMEM.SYS DEVICE=C:\WIN98\EMM386.EXE device=C:\WIN98\COMMAND\display.sys con=(ega,,1) Country=033,850,C:\WIN98\COMMAND\country.sys LASTDRIVE=Z DEVICEHIGH=C:\CDROM\GSCDROM.SYS /D:MSCD000

Contenu du fichier « Autoexec.bat » :

SET BLASTER=A220 I7 D1 T2 SET SNDSCAPE=C:\WIN98 mode con codepage prepare=((850) C:\WIN98\COMMAND\ega.cpi) mode con codepage select=850 keyb fr,,C:\WIN98\COMMAND\keyboard.sys LH C:\CDROM\MSCDEX /D:MSCD001

# C.8 ) Quelle(s) commande(s) faut-il modifier ? Justifier votre réponse. (1 point )

## C.9 ) Que signifie la commande « Lastdrive=Z » ? (1 point )

| C.A.P A.M.M.B – Partie « Informatique » | 50 25516 | E2 ANALYSE DE | Page 7 / 13 |
|-----------------------------------------|----------|---------------|-------------|
|                                         |          | DEFAILLANCE   |             |